#### Online Auditor Enrolment : User Manual

#### ONLINE AUDIT MANAGEMENT SYSTEM

DEPARTMENT OF COOPERATION, MARKETING AND TEXTILES

## Important Information

- Online Enrolment is only for Auditors Empanelled with Commissionerate of Cooperation and Registrar of Cooperative Societies only.
- Commissionerate of Cooperation and Registrar of Cooperative Societies has not invited any new applications from Auditors for empanelment through this activity. Any fresh application would be rejected by the District Officials of Commissionerate of Cooperation and Registrar of Cooperative Societies.
- Username and Password provided to Auditors via SMS will not work any more on MahaSahakar site.
   Previous Audit Tracking System is discontinued by Department as new enhanced application is hosted on MahaSahakar.
- Enrolment drive would be available till 6<sup>th</sup> July,2014 11;59 pm. No further extension would be provided by Department.
- All auditors Data entered **before 2nd July,2014** would **be flushed** from the system
- All empanelled auditors need to enroll online **before 6th July,2014 11;59 pm**.

### Important Check List

• Website Address is : mahasahakar.maharashtra.gov.in

| Detail                            | Web Link                                                                      |
|-----------------------------------|-------------------------------------------------------------------------------|
| Mahasahakar website               | http://mahasahakar.maharashtra.gov.in                                         |
| Audit Management Web Page         | http://mahasahakar.maharashtra.gov.in/1174/Online-Audit-Management-<br>System |
| Enrolment URL (Click on New User) | https://docmtapps.mahaonline.gov.in/Account/Login/Login.aspx                  |
| Society Information System        | https://docmtapps.mahaonline.gov.in/PublicApp/API/ViewRecord.aspx             |

#### Step 1: Go to MahaSahakar

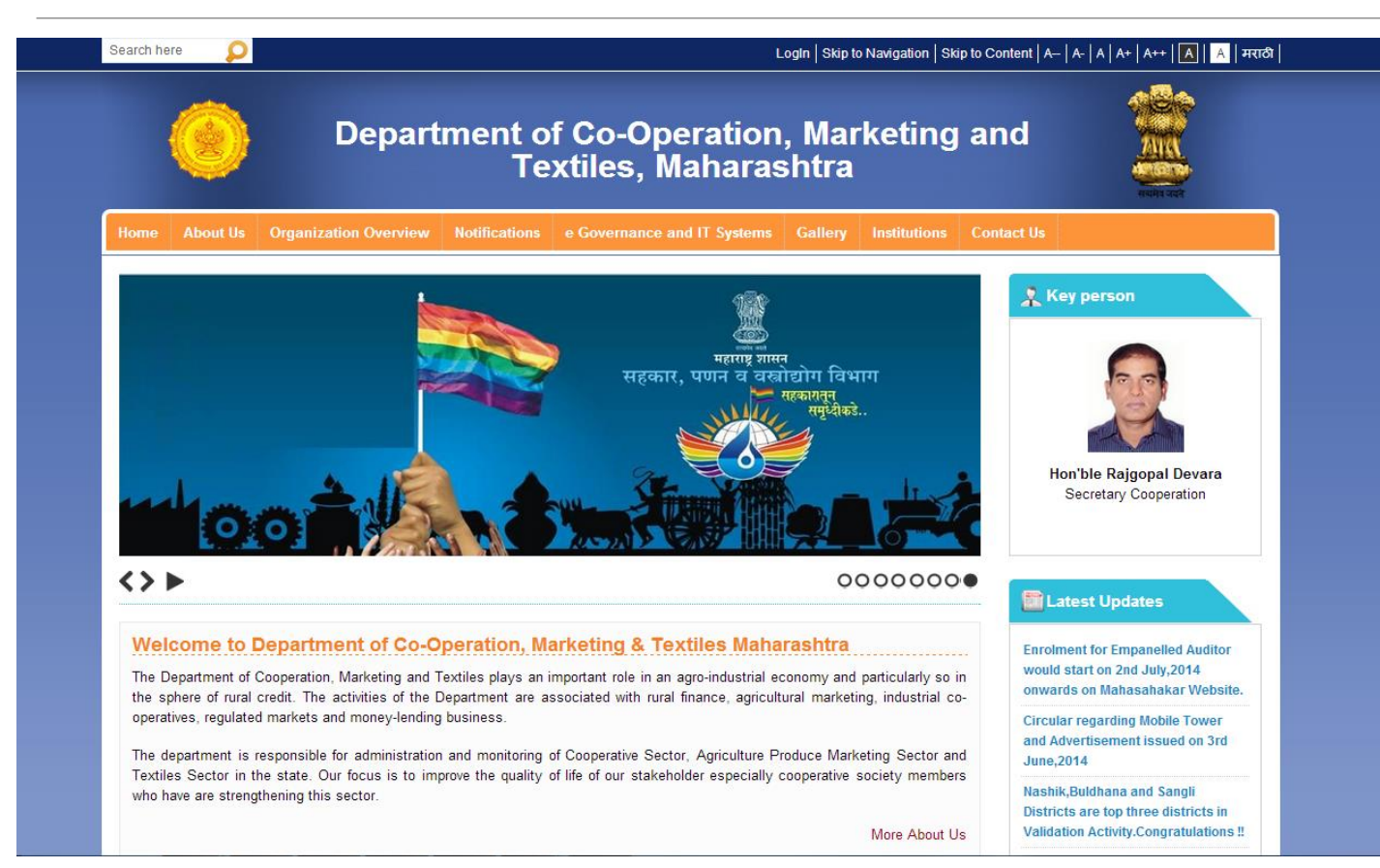

- a) Go to Web Browser
- b) Search MahaSahakar in google or Enter

http://mahasahakar.maharashtra.q ov.in/

#### Step 2: Open Audit Management Page

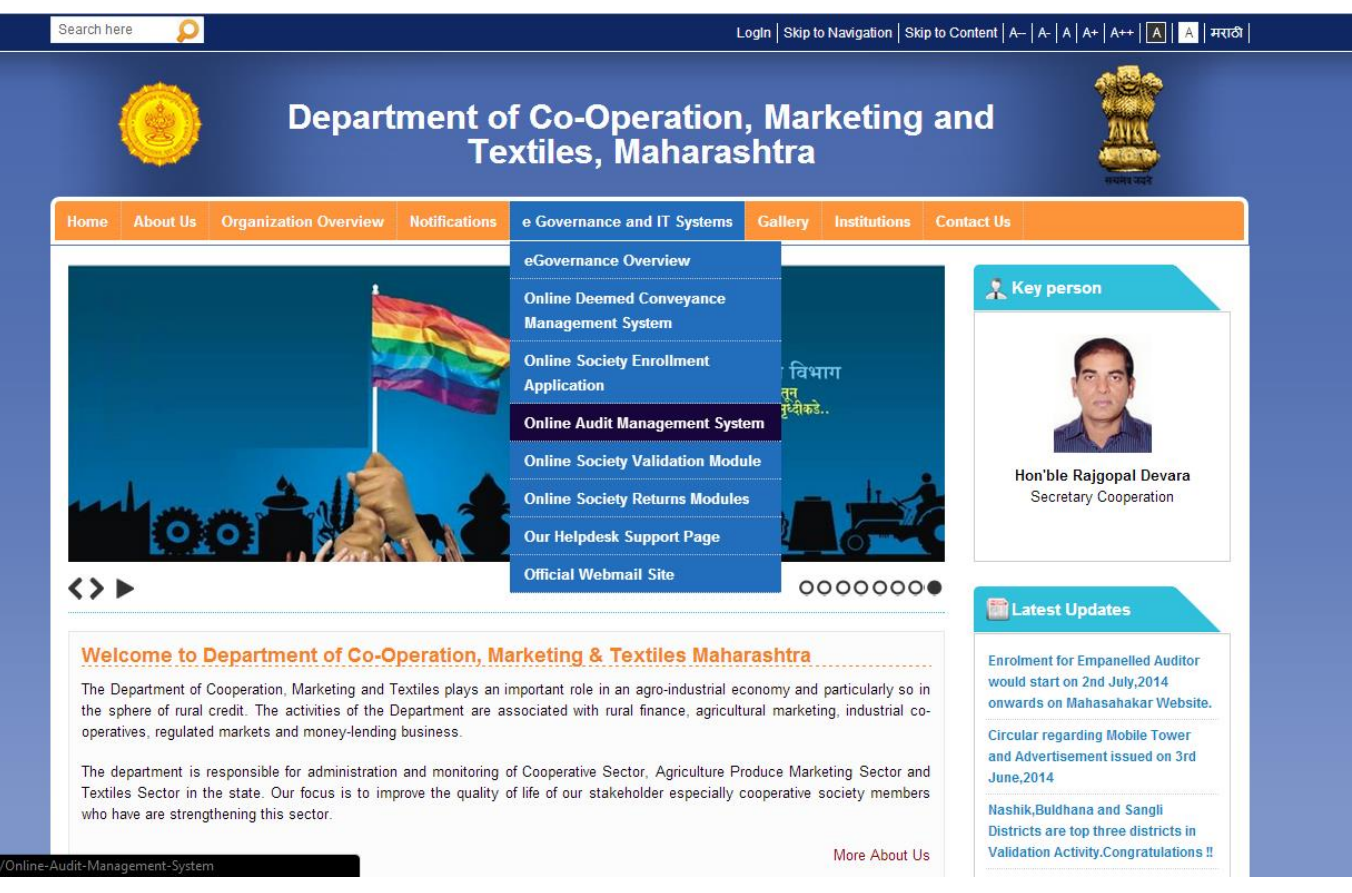

- a) Go to e-Governance and IT Systems in Menu
- b) Go to Online Audit Management System and click on it

#### Step 3: Open Audit Management Page

| A good management and control of the societies in general is essential for their successful functioning.     A duit is very ortical activity to safeguard the interest of all the stakeholders.     Statutory Audit is managing and monitoring Audit of cooperative societies.     And it sery ortical activity to safeguard the interest of stakeholders is at risk.     Key Challenges :     a) Redundant Efforts: Audit Information is collected at various levels leads to redundant efforts of administration. Lot of man.                                                                                                    |
|----------------------------------------------------------------------------------------------------|
| Home       About Us       Organization Overview       Notifications       e Governance and IT Systems       Gallery       Institutions       Contact Us         You are here : ::::::::::::::::::::::::::::::                                                                                                    |
| You are here : * Home * e Governance and IT Systems * Online Audit Management System       Image: Print         Online Audit Management System       Image: Cooperative Society Audit Management System         Cooperative Society Audit Process Oveview:       Society Audit Process Oveview:         A good management and control of the societies in general is essential for their successful functioning .       Society Information System         Auditors, therefore, act as custodian of the interests of stakeholders viz Shareholders, members, non-members, financing banks, the general public and the Government.       Statutory Audit is mandatory every year.         Audit is very critical activity to safeguard the interest of all the stakeholders.       For Empanelled Auditors         Shanual auditing process is time consuming and inefficient resulting in lack of adherence to timely audit, less monitoring and compliance.       On an average only 40% of cooperative societies get audited.         Due to delay in auditing, the financial interests of stakeholders is at risk.       For Registrars         Key Challenges :       a) Redundant Efforts: Audit Information is collected at various levels leads to redundant efforts of administration. Lot of man                                                                                                    |
| Online Audit Management System         Online Cooperative Society Audit Management System         Cooperative Society Audit Process Oveview:         A good management and control of the societies in general is essential for their successful functioning .         Auditors, therefore, act as custodian of the interests of stakeholders viz Shareholders, members, non-members, financing banks, the general public and the Government.         Statutory Audit is mandatory every year.         Audit is very critical activity to safeguard the interest of all the stakeholders.         Entire Department is occupied in managing and monitoring Audit of cooperative societies.         Manual auditing process is time consuming and inefficient resulting in lack of adherence to timely audit, less monitoring and compliance.         On an average only 40% of cooperative societies get audited.         Due to delay in auditing, the financial interests of stakeholders is at risk.         Key Challenges :         a) Redundant Efforts: Audit Information is collected at various levels leads to redundant efforts of administration. Lot of man-                                                                                                    |
| Online Cooperative Society Audit Management System       Cooperative Society Audit Process Oveview:       Society Audit Process Oveview:       Socie |
| Online Cooperative Society Audit Management System         Cooperative Society Audit Process Oveview:         A good management and control of the societies in general is essential for their successful functioning .         A dudtors, therefore, act as custodian of the interests of stakeholders viz Shareholders, members, non-members, financing banks, the general public and the Government.         Statutory Audit is mandatory every year.         A dudt is very critical activity to safeguard the interest of all the stakeholders.         Entire Department is occupied in managing and monitoring Audit of cooperative societies.         Manual auditing process is time consuming and inefficient resulting in lack of adherence to timely audit, less monitoring and compliance.         On an average only 40% of cooperative societies get audited.         Due to delay in auditing, the financial interests of stakeholders is at risk.         Key Challenges :         a) Redundant Efforts: Audit Information is collected at various levels leads to redundant efforts of administration. Lot of man-                                                                                                    |
| <ul> <li>Cooperative Society Audit Process Oveview:</li> <li>A good management and control of the societies in general is essential for their successful functioning.</li> <li>Auditors, therefore, act as custodian of the interests of stakeholders viz Shareholders, members, non-members, financing banks, the general public and the Government.</li> <li>Statutory Audit is mandatory every year.</li> <li>Audit is very critical activity to safeguard the interest of all the stakeholders.</li> <li>Entire Department is occupied in managing and monitoring Audit of cooperative societies.</li> <li>Manual auditing process is time consuming and inefficient resulting in lack of adherence to timely audit, less monitoring and compliance.</li> <li>On an average only 40% of cooperative societies get audited.</li> <li>Due to delay in auditing, the financial interests of stakeholders is at risk.</li> <li>Key Challenges :         <ul> <li>a) Redundant Efforts: Audit Information is collected at various levels leads to redundant efforts of administration. Lot of man-</li> </ul> </li> </ul>                                                                                                    |
| <ul> <li>A good management and control of the societies in general is essential for their successful functioning.</li> <li>Auditors, therefore, act as custodian of the interests of stakeholders viz Shareholders, members, financing banks, the general public and the Government.</li> <li>Statutory Audit is mandatory every year.</li> <li>Audit is very critical activity to safeguard the interest of all the stakeholders.</li> <li>Entire Department is occupied in managing and monitoring Audit of cooperative societies.</li> <li>Manual auditing process is time consuming and inefficient resulting in lack of adherence to timely audit, less monitoring and compliance.</li> <li>On an average only 40% of cooperative societies get audited.</li> <li>Due to delay in auditing, the financial interests of stakeholders is at risk.</li> <li>Key Challenges :         <ul> <li>a) Redundant Efforts: Audit Information is collected at various levels leads to redundant efforts of administration. Lot of man-</li> </ul> </li> </ul>                                                                                                    |
| <ul> <li>Auditors, therefore, act as custodian of the interests of stakeholders viz Shareholders, members, non-members, financing banks, the general public and the Government.</li> <li>Statutory Audit is mandatory every year.</li> <li>Audit is very critical activity to safeguard the interest of all the stakeholders.</li> <li>Entire Department is occupied in managing and monitoring Audit of cooperative societies.</li> <li>Manual auditing process is time consuming and inefficient resulting in lack of adherence to timely audit, less monitoring and compliance.</li> <li>On an average only 40% of cooperative societies get audited.</li> <li>Due to delay in auditing, the financial interests of stakeholders is at risk.</li> <li>Key Challenges :         <ul> <li>a) Redundant Efforts: Audit Information is collected at various levels leads to redundant efforts of administration. Lot of man-</li> </ul> </li> </ul>                                                                                                    |
| <ul> <li>banks, the general public and the Government.</li> <li>Statutory Audit is mandatory every year.</li> <li>Audit is very critical activity to safeguard the interest of all the stakeholders.</li> <li>Entire Department is occupied in managing and monitoring Audit of cooperative societies.</li> <li>Manual auditing process is time consuming and inefficient resulting in lack of adherence to timely audit, less monitoring and compliance.</li> <li>On an average only 40% of cooperative societies get audited.</li> <li>Due to delay in auditing, the financial interests of stakeholders is at risk.</li> <li>Key Challenges : <ul> <li>a) Redundant Efforts: Audit Information is collected at various levels leads to redundant efforts of administration. Lot of man-</li> </ul> </li> </ul>                                                                                                    |
| <ul> <li>Statutory Audit is mandatory every year.</li> <li>Audit is very critical activity to safeguard the interest of all the stakeholders.</li> <li>Entire Department is occupied in managing and monitoring Audit of cooperative societies.</li> <li>Manual auditing process is time consuming and inefficient resulting in lack of adherence to timely audit, less monitoring and compliance.</li> <li>On an average only 40% of cooperative societies get audited.</li> <li>Due to delay in auditing, the financial interests of stakeholders is at risk.</li> <li>Key Challenges :         <ul> <li>a) Redundant Efforts: Audit Information is collected at various levels leads to redundant efforts of administration. Lot of man-</li> </ul> </li> </ul>                                                                                                    |
| <ul> <li>Audit is very critical activity to safeguard the interest of all the stakeholders.</li> <li>Entire Department is occupied in managing and monitoring Audit of cooperative societies.</li> <li>Manual auditing process is time consuming and inefficient resulting in lack of adherence to timely audit, less monitoring and compliance.</li> <li>On an average only 40% of cooperative societies get audited.</li> <li>Due to delay in auditing, the financial interests of stakeholders is at risk.</li> <li>Key Challenges :         <ul> <li>a) Redundant Efforts: Audit Information is collected at various levels leads to redundant efforts of administration. Lot of man-</li> </ul> </li> </ul>                                                                                                    |
| <ul> <li>Entire Department is occupied in managing and monitoring Audit of cooperative societies.</li> <li>Manual auditing process is time consuming and inefficient resulting in lack of adherence to timely audit, less monitoring and compliance.</li> <li>On an average only 40% of cooperative societies get audited.</li> <li>Due to delay in auditing, the financial interests of stakeholders is at risk.</li> <li>Key Challenges :         <ul> <li>a) Redundant Efforts: Audit Information is collected at various levels leads to redundant efforts of administration. Lot of man-</li> </ul> </li> </ul>                                                                                                    |
| <ul> <li>Manual auditing process is time consuming and inefficient resulting in lack of adherence to timely audit, less monitoring and compliance.</li> <li>On an average only 40% of cooperative societies get audited.</li> <li>Due to delay in auditing, the financial interests of stakeholders is at risk.</li> <li>Key Challenges :         <ul> <li>a) Redundant Efforts: Audit Information is collected at various levels leads to redundant efforts of administration. Lot of man-</li> </ul> </li> </ul>                                                                                                    |
| compliance.       Check: Society Validation         On an average only 40% of cooperative societies get audited.       Check: Society Validation         Due to delay in auditing, the financial interests of stakeholders is at risk.       For Registrars         Key Challenges :       Validate Auditor Enrolment         a) Redundant Efforts: Audit Information is collected at various levels leads to redundant efforts of administration. Lot of man-       Validate Auditor Enrolment                                                                                                    |
| Contain average only 40% of cooperative societies get addited.     Due to delay in auditing, the financial interests of stakeholders is at risk.     For Registrars     a) Redundant Efforts: Audit Information is collected at various levels leads to redundant efforts of administration. Lot of man-     Valdiate Auditor Enrolment                                                                                                    |
| Key Challenges :          a) Redundant Efforts: Audit Information is collected at various levels leads to redundant efforts of administration. Lot of man-          Valdiate Auditor Enrolment                                                                                                    |
| Key Challenges :           a) Redundant Efforts: Audit Information is collected at various levels leads to redundant efforts of administration. Lot of man-                                                                                                    |
| a) Redundant Efforts: Audit Information is collected at various levels leads to redundant efforts of administration. Lot of man-                                                                                                    |
|                                                                                                    |
| month efforts are wasted in coordination with stakeholders.                                                                                                    |
| b) No Real Time Information: Timely update is not available to administration to take appropriate action.                                                                                                    |
| c) Data Aggregation and Validity: Collection and aggregation of information is time consuming and inefficient.                                                                                                    |
| d) Poor Adherance /Compliance to Rules: Monitoring and adherence to rules is big challenge with given setup which leads to                                                                                                    |
| high % of defaultors among stakeholders.                                                                                                    |
| <ul> <li>e) Reactive Decision making: Due to non-availability of required information in real time administration is largely works on<br/>reactive decision making.</li> </ul>                                                                                                    |
| f) Spill over: Inspection and enquiry get delayed due to non/late submission of audit report/audit compliance report.                                                                                                    |
| Existing Audit Process                                                                                                    |

a) Go to Quick Links on right sideb) Click on Apply Auditor Enrolment

### Step 4: Click as new user

| Search D  |                                                                    | LogIn   English | a) | Go to |
|-----------|--------------------------------------------------------------------|-----------------|----|-------|
| <u>()</u> | Department of Co-Operation,<br>Marketing and Textiles, Maharashtra |                 |    |       |

a) Go to New User and click it

| ccount Information               |
|----------------------------------|
|                                  |
|                                  |
| ed in 📄                          |
| Forgot Password                  |
| Society Registration User Manual |
|                                  |

#### Step 4: Click as new user

| Search                         | P                      |                       |                                                                                       |                         | LogIn   English |
|--------------------------------|------------------------|-----------------------|---------------------------------------------------------------------------------------|-------------------------|-----------------|
|                                | ۲                      | De<br>Ma              | epartment of Co-Oper<br>arketing and Textiles                                         | ation,<br>, Maharashtra |                 |
| Create a New Acco              | ount                   |                       |                                                                                       |                         |                 |
| Use the form below to create a | new account.           |                       |                                                                                       |                         |                 |
| Login Password should be a co  | mbination of alphabets | numbers & at least on | e special character. Min length must be 8                                             | characters.             |                 |
|                                |                        | Account Inform        | nation                                                                                |                         |                 |
|                                |                        | Account Type:*        | Select                                                                                |                         |                 |
|                                |                        | User Name:*           | Select<br>Partnership Firm(s)                                                         |                         |                 |
|                                |                        | E-mail:*              | Individual Chartered Accountant<br>Individual Certified Auditor<br>Government Auditor |                         |                 |

Society

Password:

Create User

Confirm Password

- a) Select Account Type as your Auditor Type
- b) Select Username (simple and short as you need to remember it for your future purpose so it is advisable that you note it somewhere)
- c) Enter valid Email-Id as it would be used for all future communication purpose.
- d) Enter Password (keep it simple and it is advisable that you note it somewhere)
- e) Click Create User.

#### Step 4: Click as new user

| Search                         | P                      |                       |                                                                                       |                         | LogIn   English |
|--------------------------------|------------------------|-----------------------|---------------------------------------------------------------------------------------|-------------------------|-----------------|
|                                | ۲                      | De<br>Ma              | epartment of Co-Oper<br>arketing and Textiles                                         | ation,<br>, Maharashtra |                 |
| Create a New Acco              | ount                   |                       |                                                                                       |                         |                 |
| Use the form below to create a | new account.           |                       |                                                                                       |                         |                 |
| Login Password should be a co  | mbination of alphabets | numbers & at least on | e special character. Min length must be 8                                             | characters.             |                 |
|                                |                        | Account Inform        | nation                                                                                |                         |                 |
|                                |                        | Account Type:*        | Select                                                                                |                         |                 |
|                                |                        | User Name:*           | Select<br>Partnership Firm(s)                                                         |                         |                 |
|                                |                        | E-mail:*              | Individual Chartered Accountant<br>Individual Certified Auditor<br>Government Auditor |                         |                 |

Society

Password:

Create User

Confirm Password

- a) Select Account Type as your Auditor Type
- b) Select Username (simple and short as you need to remember it for your future purpose so it is advisable that you note it somewhere)
- c) Enter valid Email-Id as it would be used for all future communication purpose.
- d) Enter Password (keep it simple and it is advisable that you note it somewhere)
- e) Click Create User.

### Step 5 : For Partnership CA Firm

| Auditor Registration                            |                        | << DashBoard |
|-------------------------------------------------|------------------------|--------------|
| Firm Details Partner Details Experience Details | Declaration            |              |
| Firm Details :                                  |                        |              |
| Name of the Firm : *                            |                        |              |
| Firm Registration No. : *                       | Registration Date : *  |              |
| PAN No. : *                                     | Empanelment No2013 : * |              |
| Address Details :                               |                        |              |
| Building, floor No.                             | Road / Street :        |              |
| Near / Opposite :                               |                        |              |
| District : *Select                              | ▼ Taluka : * Select ▼  |              |
| Pincode : *                                     | Phone No. :            |              |
| Mobile No:*                                     |                        |              |
|                                                 | Save Reset             |              |

- a) For Partnership firm, following tabs need to be filled :
  - a) Firm Details
    - a) Empanelment Number for verification purpose
    - b) Address of the Firm
  - b) Partner Details
  - c) Experience Details
  - d) Declaration

Note : Please provide the details provided to CCRCS at the time of empanelment application.

### Step 5 : For Partnership CA Firm

| Search D                      |                                                                                                    |                                                  | Welcome UAT_ | MR_01 !   सॉग आउन्ट   Change Password   English |
|-------------------------------|----------------------------------------------------------------------------------------------------|--------------------------------------------------|--------------|-------------------------------------------------|
|                               | ۲                                                                                                    | सहकार, पणन आणि वस्त्रोद्योग विभाग,<br>महाराष्ट्र |              |                                                 |
| Auditor Registration          |                                                                                                    |                                                  |              | << DashBoard                                    |
| Firm Details Partner Details  | Experience Details Declaration                                                                                    |                                                  |              |                                                 |
| Declaration :                 |                                                                                                    |                                                  |              |                                                 |
| Upload Affidavit* :           |                                                                                                    |                                                  |              |                                                 |
|                               | View Affidavit <b>Remove Affidavit</b> ** Please upload a file having size l ** Uploaded file should be in PDF or | ess than 1 MB.<br>MS Word Document Format.       |              |                                                 |
| Has Experience In Marathi ? * | Yes<br>Submit Reset                                                                                               |                                                  |              |                                                 |

- a) Under Declaration tab ,upload Affaidavit and select Marathi Experience.
- b) Submit the application.
- c) Application number would be provided.

### Step 5 : For Partnership CA Firm

| Search D                      |                                                                                                    |                                                  | Welcome UAT_ | MR_01 !   सॉग आउन्ट   Change Password   English |
|-------------------------------|----------------------------------------------------------------------------------------------------|--------------------------------------------------|--------------|-------------------------------------------------|
|                               | ۲                                                                                                    | सहकार, पणन आणि वस्त्रोद्योग विभाग,<br>महाराष्ट्र |              |                                                 |
| Auditor Registration          |                                                                                                    |                                                  |              | << DashBoard                                    |
| Firm Details Partner Details  | Experience Details Declaration                                                                                   |                                                  |              |                                                 |
| Declaration :                 |                                                                                                    |                                                  |              |                                                 |
| Upload Affidavit* :           |                                                                                                    |                                                  |              |                                                 |
|                               | View Affidavit Remove Affidavit<br>** Please upload a file having size l<br>** Uploaded file should be in PDF of | ess than 1 MB.<br>MS Word Document Format.       |              |                                                 |
| Has Experience In Marathi ? * | Yes<br>Submit Reset                                                                                              |                                                  |              |                                                 |

- a) Under Declaration tab ,upload Affaidavit and select Marathi Experience.
- b) Submit the application.
- c) Application number would be provided.

# Step 5 : For Government Auditor and Individual Certified Auditor

| Search D                                                                                 |                                  |                                                                                                    | Welcome UAT | _GA_26 !   लॉग आउन्ट   Change Paseword   English |
|------------------------------------------------------------------------------------------|----------------------------------|----------------------------------------------------------------------------------------------------|-------------|--------------------------------------------------|
|                                                                                          | ۲                                | सहकार, पणन आणि वस्त्रोद्योग विभाग,<br>महाराष्ट्र                                                                                                    |             |                                                  |
| Auditor Registration                                                                     |                                  |                                                                                                    |             | << DashBoard                                     |
| Personal Details Qualification Details                                                   | Experience Details Decl          | aration<br>Auditor Type :Select                                                                                                    |             |                                                  |
| Applicant Details :  Full Name : *  Membership No:*  PAN No. : *  Empanelment No2013 : * | Aad                              | Select<br>Government Auditor-Special Audtor Class I<br>Government Auditor-Special Audtor Class I<br>Government Auditor-Auditor Grade I<br>Government Auditor-Audtor Grade II<br>Government Auditor-Sub Auditor |             |                                                  |
| Address Details :                                                                        |                                  |                                                                                                    |             |                                                  |
| Building, floor No.<br>:<br>Near / Opposite :<br>District : *Select<br>Pincode : *       | Road / Stre<br>Taluka<br>Phone M | eet :<br>a : * Select V<br>No. :                                                                                                    |             |                                                  |
|                                                                                          |                                  | Save Reset                                                                                                    |             |                                                  |

- a) For Government Auditor, following tabs need to be uploaded:
  - a) Personal Details
  - b) Qualification Details
  - c) Experience Details
  - d) Declaration

#### Note :

a) Please provide the details provided to CCRCS at the time of empanelment application.

#### Step 5 : For Individual CA Firm

| earon 🔎                                       |                 |                                   |                        |            | Welcome UAT_IPF_26 ! लॉग आउट Change Password English |
|-----------------------------------------------|-----------------|-----------------------------------|------------------------|------------|------------------------------------------------------|
|                                               | ्<br>•<br>•     | हकार, पणन आणि वस्रोत<br>हाराष्ट्र | व्रोग विभाग,           |            |                                                      |
| Auditor Registration                          |                 |                                   |                        |            | << DashBoard                                         |
| Firm Details Owner Details Experience Details | Declaration     |                                   |                        |            |                                                      |
| Firm Details :                                |                 |                                   |                        |            |                                                      |
| Name of the Firm : * $_{\rm AE}$              | BCD             |                                   |                        |            |                                                      |
| Firm Registration No. : * AE                  | BCD2345         |                                   | Registration Date : *  | 31/12/2013 |                                                      |
| PAN No. : * AI                                | IVPD9626Q       |                                   | Empanelment No2013 : * | 78965      |                                                      |
| Address Details :                             |                 |                                   |                        |            |                                                      |
| Building, floor No.                           | Road / Street : |                                   |                        |            |                                                      |
| Near / Opposite :                             |                 |                                   |                        |            |                                                      |
| District : * Mumbai 1 🔹 🔻                     | Taluka : * Ward | A L                               |                        |            |                                                      |
| Pincode : * 458963                            | Phone No. :     |                                   |                        |            |                                                      |
| Mobile No : * 9619312225                      |                 |                                   |                        |            |                                                      |
|                                               |                 | Edit                              |                        |            |                                                      |

- a) For Partnership firm, following tabs need to be filled :
  - a) Firm Details
    - a) Empanelment Number for verification purpose
    - b) Address of the Firm
  - b) Owner Details
  - c) Experience Details
  - d) Declaration

Note : Please provide the details provided to CCRCS at the time of empanelment application.

Profile Update

Profile could be uploaded by Auditor through his account and through profile menu.

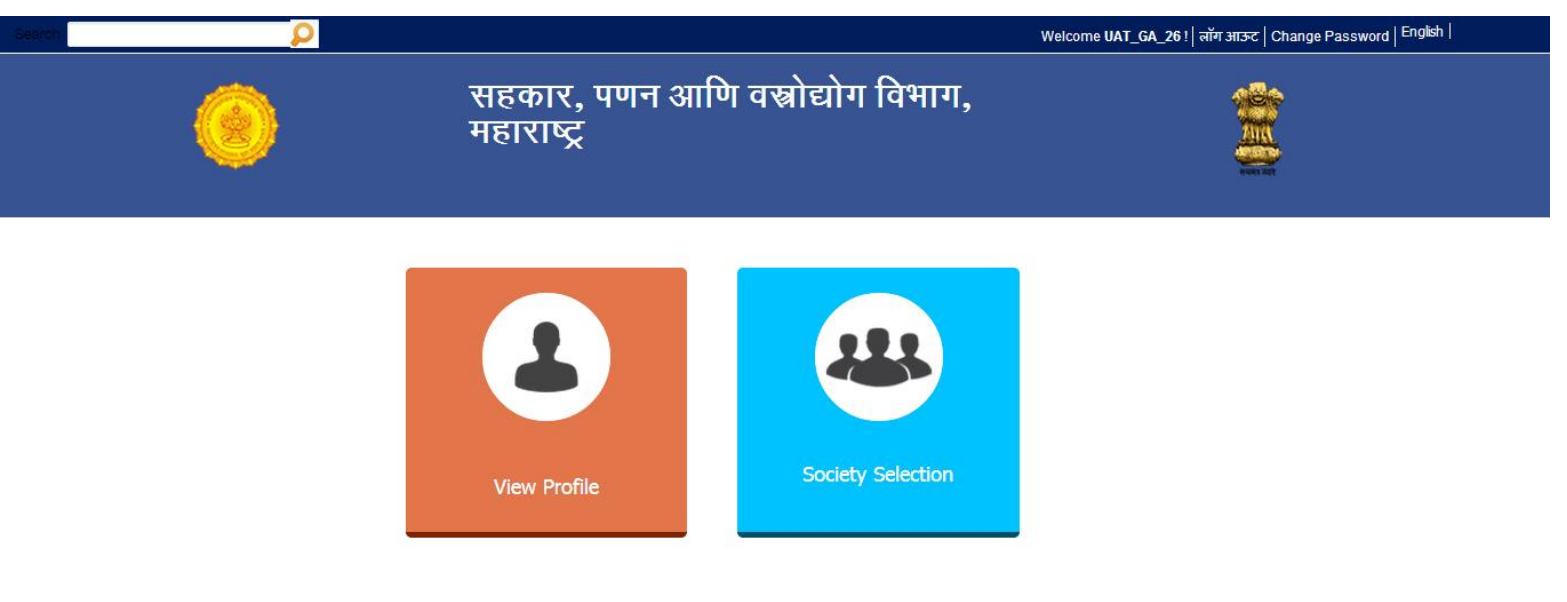

#### Thanks

Please Note :

a) All auditors Data entered before 2<sup>nd</sup> July,2014 would be flushed from the system

b) All empanelled auditors need to enroll online before 6<sup>th</sup> July,2014 11;59 pm.

For any Technical Support Please call : **022-40293000** In case of any queries please write to :

Abhishek Dubey

Senior Consultant- eGovernance

Email : Abhishek.Dubey@semt.Maharashtra.gov.in